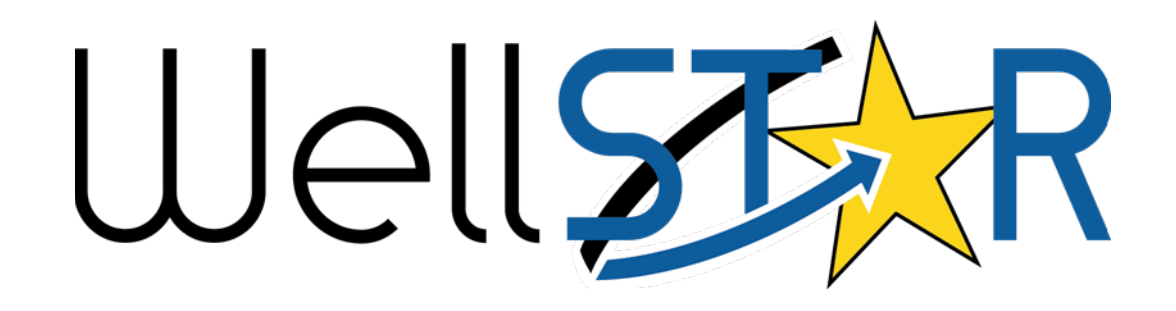

# User Reference Guide

Well Management Module 4 - Well Information

## **Table of Contents**

| СС                             | OURSE C           | OVERVIEW                        | 3        |  |  |  |
|--------------------------------|-------------------|---------------------------------|----------|--|--|--|
|                                | COURSE<br>PROCESS | DESCRIPTION                     | 3        |  |  |  |
| 1 SUBMIT WELL INFORMATION FORM |                   |                                 |          |  |  |  |
|                                | 1.1               | SUBMIT WELL INFORMATION FORM    | .4       |  |  |  |
| 2                              | SUB               | MIT AND UPDATE WELL INFORMATION | .5       |  |  |  |
|                                | 2.1<br>2.2        | SUBMIT WELL NAME CHANGE FORM    | .5<br>20 |  |  |  |

### **COURSE OVERVIEW**

#### **Course Description**

The Well Management course provides instruction on the process of submission of NOIs, permit information, and well information in the WellSTAR system.

#### **Process Flow**

The end-to-end business process for **Submit and Maintain Well Information** covers the following:

- Submit Well Information Form
- Submit Well Name Change Form
- Submit Confidentiality Request Form

### **1** SUBMIT WELL INFORMATION FORM

Form used to update information regarding a well.

Lesson Objectives:

• Submit a Well Information Form

#### 1.1 Submit Well Information Form

| STATE           |                                   |                |              |             |                   | Well API        | • 0401924412                |
|-----------------|-----------------------------------|----------------|--------------|-------------|-------------------|-----------------|-----------------------------|
| 9               | Explore Data                      | Forms          | Tools        | Maps        |                   |                 |                             |
| earch Results   |                                   |                |              |             |                   | L Hello Myk     | al Stoner, Department of Co |
| Search I        | Results                           |                |              |             |                   |                 | <b>O</b> Hel                |
| Woll Soa        | ch Rosults                        |                |              |             |                   |                 | •                           |
| wen deal        | GITTESUIS                         |                |              |             |                   |                 |                             |
|                 |                                   |                |              | ▼ Adva      | Inced Filtering A | ctions - Search | ¢                           |
| API †           | Operator Name                     | Well No.       | Well Type    | Well Status | County            | Field           | Bond No.                    |
| 04019244        | 12 White Knight<br>Production LLC | 507            | MultiPurpose | Active      | Fresno            | Raisin City     | RLB0016064                  |
| 14 4            | 1 🕨 🖌 20 🗸                        | items per page |              |             |                   | Viewing 1       | - 1 from 1 results 💍        |
| WellSTAR   Priv | acy Policy                        |                |              |             |                   |                 |                             |
|                 |                                   |                |              |             |                   |                 |                             |
|                 |                                   |                |              |             |                   |                 |                             |

| Step | Action                                           | Required Fields |
|------|--------------------------------------------------|-----------------|
| 1.   | From the home screen <b>Search</b> for the well. |                 |
| 2.   | Click on the API Number.                         |                 |

|               |                                |                |              |          |          |               | Well A    | PI 🔻          | 0401924412         |         |
|---------------|--------------------------------|----------------|--------------|----------|----------|---------------|-----------|---------------|--------------------|---------|
| ) Exp         | olore Data                     | Forms          | Tools        | Maps     |          |               |           |               |                    |         |
| rch Results   |                                |                |              |          |          |               | L         | Hello Mykal   | Stoner, Department | t of Co |
| earch Res     | sults                          |                |              |          |          |               |           |               |                    | 0 Hel   |
| Well Search F | Results                        |                |              |          |          |               |           |               |                    | •       |
|               |                                |                |              |          | Y Advanc | ced Filtering | Actions - | Search        | 3                  | \$      |
| API †         | Operator Name                  | Well No.       | Well Type    | Well Sta | itus     | County        | Field     | i             | Bond No.           |         |
| 0401924412    | White Knight<br>Production LLC | 507            | MultiPurpose | Active   |          | Fresno        | Rais      | in City       | RLB0016064         |         |
|               |                                |                |              |          |          |               |           |               |                    |         |
| H 4 1         | ▶ ₩ 20 ▼                       | items per page |              |          |          |               |           | Viewing 1 - 1 | from 1 results     | Ċ       |

| Step | Action                                           | Required Fields |
|------|--------------------------------------------------|-----------------|
| 3.   | From the home screen <b>Search</b> for the well. |                 |
| 4.   | Click on the <b>API Number</b> .                 |                 |
| Well | toner, Department of Conservation -              |                 |

## Well Unspecified

| Well Detail                                 |                    |                       |                               |  |  |  |  |
|---------------------------------------------|--------------------|-----------------------|-------------------------------|--|--|--|--|
| Surfluh 507 - API 0401924412                |                    |                       | Summary - Actions -           |  |  |  |  |
| API Number                                  | Well Designation   | Well Number           | View on Map                   |  |  |  |  |
| 0401924412                                  | Surfluh 507        | 507                   | Notice to Rework              |  |  |  |  |
| Operator                                    | Well Type          | Well Status           | Notice to Abandon             |  |  |  |  |
| California Resources Production Corporation | Oil & Gas          | Idle                  | Submit Well Summary           |  |  |  |  |
| Active Permit                               | Bond Number        | Confidential Well     | Update Well Information       |  |  |  |  |
| No                                          | 700101             | No                    | Well Name Change              |  |  |  |  |
| Confidentiality Expiration Date             | Lease              | Surface Owner         | Confidentiality Request       |  |  |  |  |
| N/A                                         | None               | N/A                   | Schedule a Test or Inspection |  |  |  |  |
| <b>Mineral Owner</b>                        | UIC Project        | Jurisdiction          | Submit Test Results           |  |  |  |  |
| N/A                                         | N/A                | N/A                   | Add or Edit Test Due Dates    |  |  |  |  |
| Well Name                                   | <b>Spud Date</b>   | Exploratory Well      | Send Correspondence           |  |  |  |  |
| Unspecified                                 | 07/19/2005         | No                    | Add Document                  |  |  |  |  |
| <b>Dry Hole</b>                             | <b>Status Date</b> | Initial Date of Produ | Export - PDF                  |  |  |  |  |
| N/A                                         | 04/26/2018         | N/A                   |                               |  |  |  |  |
| Directionally Drilled                       | UGS Project        | WST Permit #          |                               |  |  |  |  |
| No                                          | N/A                | N/A                   |                               |  |  |  |  |
| Well Classifications<br>N/A                 |                    |                       |                               |  |  |  |  |

| Step   | Action                                                       | Required Fields            |
|--------|--------------------------------------------------------------|----------------------------|
| 1.     | Click on <b>Actions</b> drop down.                           |                            |
| 2.     | Select Update Well Information.                              |                            |
| _      |                                                              |                            |
| Form I | nformation                                                   | [Hide Form Navigation]     |
| Plea   | ase enter information below.                                 | * Indicates Required Field |
| F      | orm Name                                                     |                            |
| V      | Vell Information                                             |                            |
| c      | Organization *                                               |                            |
|        | THUMS Long Beach Co. (T2900) - Long Beach, CA                | •                          |
| v      | Vell AP!*                                                    |                            |
|        | 0403700118 🔹                                                 |                            |
| 0      | Description * 😫                                              |                            |
|        | Change well status - 0402300118                              |                            |
| A      | Il comments are discoverable records, open to public review. |                            |
|        |                                                              |                            |
| Step   | Action                                                       | Required Fields            |
| 1.     | Enter the Organization, Well API, and Description.           | Organization<br>Well API   |

2. Click Next button.

Description

| Operator Information                                                                                                    |                                                               |               |                |                                                                                  |           |   |  |
|----------------------------------------------------------------------------------------------------|---------------------------------------------------------------|---------------|----------------|----------------------------------------------------------------------------------|-----------|---|--|
| Please confirm the correct Organization has been selected, and<br>designate contact(s) with their correct role. By default, the Organization's<br>Agent and the form submitter are selected as contacts. |                                                               |               |                |                                                                                  |           |   |  |
| Organization Name                                                                                                    |                                                               | Type of Org   | f Organization |                                                                                  |           |   |  |
| Anacapa Oil Corporat                                                                                                    | ion                                                           | Corporation   | C              | Click "actions", then "ac<br>contact" and complete th<br>dialog box that appears |           |   |  |
| Organization Primar                                                                                                    | y Address                                                     |               | co<br>d        |                                                                                  |           |   |  |
| Yuba City, CA 95992                                                                                                    | Contact Info                                                  | ×             | _              |                                                                                  |           | _ |  |
| Organization Primar                                                                                                    | Indicates re     Indicates re     Solution     Contact Role * | equired field |                |                                                                                  |           |   |  |
|                                                                                                    | Find Person *                                                 | •             |                |                                                                                  | Actions - |   |  |
| Name                                                                                                    | Contact Name                                                  |               | Role           | Add Cor                                                                          | ntact     |   |  |
| Joseph<br>Athanasious                                                                                                    | Phone Number                                                  |               | Submitter      |                                                                                  | *         |   |  |
|                                                                                                    | Email                                                         |               | Agent          |                                                                                  |           |   |  |
|                                                                                                    |                                                               |               |                |                                                                                  |           |   |  |
| Click next                                                                                                    | ✓ Update                                                      | S Cancel      |                |                                                                                  | Ţ         |   |  |
|                                                                                                    |                                                               |               |                |                                                                                  |           |   |  |
| Back Next Save                                                                                                    |                                                               |               |                |                                                                                  |           |   |  |

| Step | Action                                                       | Required Fields |
|------|--------------------------------------------------------------|-----------------|
| 1.   | Click on Actions drop down.                                  |                 |
| 2.   | Select Add Contact.                                          |                 |
| 3.   | If this contact is already in WellSTAR and associated to the |                 |
|      | Organization, then make sure the box is checked.             |                 |
| 4.   | Enter contact information.                                   | Contact Role    |
|      |                                                              | Find Person     |
| 5.   | Click <b>Save</b> button.                                    |                 |
| 6.   | Click <b>Next</b> button.                                    |                 |

| ell Information [Hide Form Navigation] |   |                                      |  |  |  |  |  |
|----------------------------------------|---|--------------------------------------|--|--|--|--|--|
| Verify Well Information                |   | * Indicates Required Field           |  |  |  |  |  |
| Current Well Type                      |   | Projected Well Type 🚯                |  |  |  |  |  |
| Oil & Gas                              |   | Oil & Gas                            |  |  |  |  |  |
| Current Well Status                    |   | Updated Well Status                  |  |  |  |  |  |
| Plugged & Abandoned                    |   | •                                    |  |  |  |  |  |
| Abandonment Date * 🚯                   |   | Abandoned to Division Satisfaction?* |  |  |  |  |  |
| 03/02/2020                             |   | Yes                                  |  |  |  |  |  |
| Surface Latitude (NAD 83)              |   | Surface Longitude (NAD 83)           |  |  |  |  |  |
| 36.28163528                            |   | -120.31280518                        |  |  |  |  |  |
| Well Classifications                   |   |                                      |  |  |  |  |  |
| UIC Project Well Association           |   | UGS Project Well Association         |  |  |  |  |  |
| UIC AOR Well Association               |   | UGS AOR Well Association             |  |  |  |  |  |
| ✓ Injection Suspended                  |   |                                      |  |  |  |  |  |
| Injection Suspended Reason *           |   | Date *                               |  |  |  |  |  |
| Failed/Overdue MIT Part 2              | • | 03/25/2020                           |  |  |  |  |  |

| Step | Action                                                             | Required Fields       |
|------|--------------------------------------------------------------------|-----------------------|
| 1    | Enter an updated well status, lat/long, project association, well  | Abandonment Date &    |
|      | classification (if idle well user), or Injection Suspended Reason. | Abandoned to Division |
|      |                                                                    | Satisfaction? (if     |
|      |                                                                    | changing well to      |
|      |                                                                    | Plugged & Abandoned)  |
|      |                                                                    |                       |
|      |                                                                    | Injection Suspended   |
|      |                                                                    | Reason & Date (If     |
|      |                                                                    | selecting Injection   |
|      |                                                                    | Suspended)            |
|      |                                                                    |                       |
| 2    | Scroll down on page.                                               |                       |

| Current Associated Projects Grid 🚯 🔻 |   |   |           |           |               |      |          |            |            |   |
|--------------------------------------|---|---|-----------|-----------|---------------|------|----------|------------|------------|---|
|                                      |   |   |           | T Advan   | ced Filtering | arch |          | \$         |            |   |
| Program Project T                    |   |   | Project S | Project I | D Planne      | d    | Review D | Notes      |            |   |
|                                      |   |   |           |           |               |      |          |            |            |   |
|                                      |   |   |           |           |               |      |          |            |            |   |
|                                      |   |   |           |           |               |      |          |            |            |   |
|                                      |   |   |           |           |               |      |          |            |            |   |
|                                      |   |   |           |           |               |      |          |            |            |   |
|                                      |   |   |           |           |               |      |          |            |            |   |
|                                      |   |   |           |           |               |      |          |            |            |   |
|                                      | 0 | • | M         | 20 🔻      | items per pag | е    |          | No results | to display | Q |

| Step | Action                                                              | Required Fields |
|------|---------------------------------------------------------------------|-----------------|
| 1.   | The Current Associated Projects Grid will display any project       |                 |
|      | associations for the well whether it is an injection well or an AOR |                 |
|      | well within a project.                                              |                 |
| 2.   | Scroll down on the page.                                            |                 |

| Wellbore: 0408322728-00 | ×                          |
|-------------------------|----------------------------|
|                         | * Indicates Required Field |
| Current Wellbore Type   | Projected Wellbore Type    |
| Cyclic Steam            | •                          |
|                         | Cyclic Steam               |
| Current Wellbore Status | Updated Wellbore Status    |
| Active                  | •                          |
|                         |                            |
|                         |                            |
|                         | Cancel Save                |

| Step | Action                                                                                                    | Required Fields |
|------|----------------------------------------------------------------------------------------------------|-----------------|
| 1.   | Update the wellbore status by clicking the <b>Actions</b> hyperlink in row with the Wellbore to be edited. The wellbore status will not change the overall well status. |                 |
| 2.   | Click <b>Save</b> button.                                                                                                    |                 |

| * Indicates Require<br>Type * Interval Status *<br>Oil & Gas  Plugged UIC Project Code<br>19024020 ×<br>Operational MASP<br>1200<br>Top MD (ft) * Bottom MD (ft) *<br>1765 2100<br>Field *<br>Coalinga Field *<br>Area *<br>Area *<br>Any Area  Formation *<br>Temblor  Temblor  Formation *     | )        |
|----------------------------------------------------------------------------------------------------|----------|
| Type *Interval Status *Oil & GasPluggedUIC Project Code19024020 ×Operational MASP1200Top MD (ft) *Bottom MD (ft) *17652100Field *CoalingaArea *Any AreaPool Code *TemblorTemblor                                                                                                    | ed Field |
| Oil & Gas▼Plugged▼UIC Project Code19024020 ×✓19024020 ×✓✓1200✓✓Top MD (ft) *Bottom MD (ft) *176517652100✓Field *✓✓Coalinga▼✓Area *✓✓Any Area▼✓Pool Code *✓✓Temblor▼✓Formation *✓✓Temblor▼✓                                                                                                    |          |
| UIC Project Code<br>19024020 ×<br>Operational MASP<br>1200<br>Top MD (ft) * Bottom MD (ft) *<br>1765 2100<br>Field *<br>Coalinga<br>Area *<br>Any Area<br>Pool Code *<br>Temblor<br>Temblor<br>V                                                                                                 |          |
| 19024020 ×         Operational MASP         1200         Top MD (ft) *         Bottom MD (ft) *         1765         2100         Field *         Coalinga         ✓         Area *         Any Area         ✓         Pool Code *         Temblor         ✓         Formation *         Temblor |          |
| Operational MASP         1200         Top MD (ft) *         Bottom MD (ft) *         1765         2100         Field *         Coalinga         Area *         Any Area         Pool Code *         Temblor         Temblor                                                                      |          |
| 1200   Top MD (ft)*   1765   2100   Field*   Coalinga   Coalinga   Area*   Any Area   Pool Code*   Temblor   Formation*   Temblor                                                                                                    |          |
| Top MD (ft)*Bottom MD (ft)*17652100Field*CoalingaArea*Any AreaPool Code*TemblorFormation*Temblor                                                                                                    |          |
| 1765       2100         Field *       Coalinga         Coalinga       ▼         Area *       ✓         Any Area       ▼         Pool Code *       ▼         Temblor       ▼         Formation *       ▼                                                                                          |          |
| Field *   Coalinga   Area *   Any Area   Pool Code *   Temblor   ▼   Formation *   Temblor                                                                                                    |          |
| Coalinga   Area*  Any Area  Pool Code*  Temblor  Formation*  Temblor                                                                                                    |          |
| Area* Any Area  Pool Code*  Temblor  Formation*  Temblor  ▼                                                                                                    |          |
| Any Area  Pool Code *  Temblor  Formation *  Temblor                                                                                                    |          |
| Pool Code * Temblor  Formation * Temblor  ▼                                                                                                    |          |
| Temblor   Formation*  Temblor                                                                                                    |          |
| Formation * Temblor                                                                                                    |          |
| Temblor                                                                                                    |          |
|                                                                                                    |          |
|                                                                                                    | _        |
| - Oursel                                                                                                    | Caut     |

| Step | Action                                                          | Required Fields        |
|------|-----------------------------------------------------------------|------------------------|
| 1.   | Edit completion interval information by clicking on the Actions |                        |
|      | hyperlink in row with the Completion interval to be edited.     |                        |
| 2.   | The Type, Status, UIC Project Code, Operational MASP, Top,      | Type, Interval Status, |
|      | Bottom, and Formation can be edited.                            | Top, Bottom, Field,    |
|      |                                                                 | Area, Pool,            |
|      |                                                                 | Formation              |
| 3.   | Click <b>Save</b> button.                                       |                        |

| Document Upload            |                 |                    |                         |           |           |                |                 |       |
|----------------------------|-----------------|--------------------|-------------------------|-----------|-----------|----------------|-----------------|-------|
| Select docume<br>document. | nts to be uploa | ded, if applicable | e. Click Add Ne         | ew and c  | omplete   | e all required | d fields to upl | oad a |
| Uploaded                   | Document        | S                  |                         |           |           |                |                 |       |
|                            | (               | Y Advanced F       | iltering Acti           | ons +     | Searc     | h              |                 | ¢     |
| Upload D                   | Uploade         | Туре               | Description             | Filena    | me        | Size           | Actions         |       |
|                            |                 |                    |                         |           |           |                |                 |       |
|                            |                 |                    |                         |           |           |                |                 |       |
|                            |                 |                    |                         |           |           |                |                 |       |
|                            |                 |                    |                         |           |           |                |                 |       |
|                            |                 |                    |                         |           |           |                |                 |       |
|                            |                 |                    |                         |           |           |                |                 |       |
|                            |                 |                    |                         |           |           |                |                 |       |
|                            |                 |                    |                         |           |           |                |                 |       |
|                            |                 |                    |                         |           |           |                |                 |       |
|                            |                 |                    |                         |           |           |                |                 |       |
| Document Upload            |                 |                    |                         |           |           | ×              |                 |       |
|                            |                 |                    | * Indi                  | cates Red | quired Fi | eld            |                 |       |
| Upload New                 | / Document      | Asso<br>Docume     | ciate Existing V<br>ent | Velistar  |           |                |                 |       |
| Document ID*               |                 |                    |                         |           |           |                |                 |       |
|                            |                 |                    | •                       |           |           |                |                 |       |
|                            |                 |                    |                         |           |           |                |                 |       |
|                            |                 |                    |                         | Cancel    | Uploa     | d              |                 |       |

| Step | Action                               | Required Fields                                  |
|------|--------------------------------------|--------------------------------------------------|
| 1.   | Click on <b>Actions</b> drop down.   |                                                  |
| 2.   | Select Add New.                      |                                                  |
| 3.   | Enter Proposed document information. | Type<br>Relevant Date<br>Description<br>Filename |
| 4.   | Click Browse button and select file. |                                                  |
| 5.   | Click <b>Upload</b> button.          |                                                  |
| 6.   | Click <b>Next</b> button.            |                                                  |

| Date                                                                                       |            | Correspondence Type *         |      |         |
|--------------------------------------------------------------------------------------------|------------|-------------------------------|------|---------|
| 03/25/2020                                                                                 |            |                               | •    |         |
| Agent Name                                                                                 |            |                               |      |         |
| Jeffrey Young                                                                              |            | Conversion                    |      |         |
| Address Line 1                                                                             |            | Final Letter of Well Abandonm | ent  |         |
| Address Line 1<br>10000 Ming Avenue                                                        |            | General                       |      |         |
|                                                                                            |            | Reinstate Injection           |      |         |
| Address Line 2                                                                             |            | Suspend Injection             |      |         |
| City                                                                                       |            | State                         | Zi   | p Code  |
| Bakersfield                                                                                |            | CA                            |      | 3111301 |
| Organization Name<br>Aera Energy LLC<br>Subject *                                          | •          |                               | 93   |         |
| Organization Name<br>Aera Energy LLC<br>Subject *                                          |            |                               | 93   |         |
| Organization Name<br>Aera Energy LLC<br>Subject *<br>Signatory Name *                      |            | CC Organizati                 | jons |         |
| Organization Name<br>Aera Energy LLC<br>Subject *<br>Signatory Name *                      |            | CC Organizati                 | ions |         |
| Organization Name<br>Aera Energy LLC<br>Subject *<br>Signatory Name *                      | ·          | CC Organizati                 | ions |         |
| Organization Name<br>Aera Energy LLC<br>Subject *<br>Signatory Name *<br>Signatory Title * | :<br><br>t | CC Organizati                 | ions |         |

| Step | Action                                                            | Required Fields |
|------|-------------------------------------------------------------------|-----------------|
| 1.   | If the form is being used to change a well status to plugged and  | Generate Letter |
|      | abandoned, then click Yes under Generate a Letter of Final        | of Final        |
|      | Abandonment?                                                      | Abandonment?    |
| 2.   | Fill out the letter of final abandonment information and click on | Subject         |
|      | Preview to preview the correspondence.                            | Signatory Name  |
|      |                                                                   | Signatory Title |
| 3.   | Select "Next".                                                    |                 |

|                                                               |                                                                        |                             |           |                            | Actions                               | •       |
|---------------------------------------------------------------|------------------------------------------------------------------------|-----------------------------|-----------|----------------------------|---------------------------------------|---------|
|                                                               |                                                                        |                             |           |                            |                                       |         |
|                                                               |                                                                        |                             |           |                            |                                       |         |
|                                                               |                                                                        |                             |           |                            |                                       |         |
|                                                               |                                                                        |                             |           |                            |                                       |         |
|                                                               |                                                                        |                             |           |                            |                                       |         |
|                                                               |                                                                        |                             |           |                            |                                       |         |
|                                                               |                                                                        |                             |           |                            |                                       |         |
|                                                               |                                                                        |                             |           |                            |                                       |         |
|                                                               |                                                                        |                             |           |                            |                                       |         |
|                                                               |                                                                        |                             |           |                            |                                       |         |
|                                                               |                                                                        |                             |           |                            |                                       |         |
|                                                               |                                                                        |                             |           |                            |                                       |         |
|                                                               |                                                                        |                             |           |                            |                                       |         |
|                                                               |                                                                        |                             |           | Jame out ones              | No conside to director                | -       |
|                                                               |                                                                        |                             | 20 •      | ensuite bei beiße.         | No results to display                 | 0       |
|                                                               |                                                                        |                             |           |                            |                                       | Add     |
|                                                               |                                                                        |                             |           |                            |                                       |         |
| Alloomm                                                       | ents are di                                                            | cooverabi                   | e recordo | , open to public review    |                                       |         |
|                                                               |                                                                        |                             |           |                            |                                       |         |
|                                                               |                                                                        |                             |           |                            |                                       |         |
| Acknov                                                        | ledgem                                                                 | ent                         |           |                            |                                       |         |
| Acknov                                                        | ledgem                                                                 | ent                         |           |                            |                                       |         |
| Acknov<br>8ubmitt                                             | vledgern<br>ør                                                         | ent                         |           |                            |                                       |         |
| Acknov<br>8ubmitt                                             | vledgern<br>ør                                                         | ent                         |           |                            |                                       |         |
| Acknov<br>8ubmitt                                             | vledgem<br>ør                                                          | ent                         |           |                            |                                       | //      |
| Acknov<br>8ubmitt                                             | vledgem                                                                | ent<br>al stateme           | ents made | in this form are, to the   | a best of my knowledge, true, correc  | 10      |
| Acknow<br>Bubmitt                                             | vledgem<br>er<br>oby certity a<br>omplete.*                            | ent<br>all stateme          | ents made | in this form are, to the   | a best of my knowledge, true, correct | //<br>t |
| Acknov<br>8ubmitt                                             | vledgem<br>er<br>oby certify a<br>complete. *                          | ent<br>all stateme          | onts made | In this form are, to the   | e best of my knowledge, true, correc  | //<br>t |
| Acknow<br>Bubmitt                                             | vledgern<br>er<br>aby certity a<br>omplete. "                          | ent<br>all stateme          | onts made | in this form are, to the   | a best of my knowledge, true, correc  | //<br>t |
| Acknov<br>Bubmitt                                             | viedgem<br>er<br>oby certify a<br>complete. *                          | ent<br>al stateme           | ents made | in this form are, to the   | a best of my knowledge, true, correc  | //<br>t |
| Acknow<br>Bubmitt                                             | Vedgem<br>er<br>oby certify a<br>complete.*                            | ent<br>al statomo           | ents made | : In this form are, to the | e best of my knowledge, true, correc  | t       |
| Acknow<br>Bubmitti                                            | Vedgem                                                                 | ent<br>al stateme           | ents made | in this form are, to the   | a best of my knowledge, true, correc  | //<br>t |
| Acknov<br>Bubmitti<br>I here<br>and c<br>Form S<br>Chek the 1 | Vedgem<br>er<br>iby certify a<br>complete*<br>ubmit Pr<br>sutten below | ent<br>al stateme<br>review | onts made | e in this form are, to the | a best of my knowledge, true, correc  | //<br>t |

| Step | Action                                                               | Required Fields   |
|------|----------------------------------------------------------------------|-------------------|
| 1.   | If a form is to be associated, click Add Form. This creates a popup. |                   |
|      | Type in the form ID or name and click "Save".                        |                   |
| 2.   | If any comments pertaining to the submittal is needed, type in the   |                   |
|      | comment and click Add Comment.                                       |                   |
| 3.   | When ready to acknowledge, click the box label <b>"I hereby</b>      | "I hereby certify |
|      | certify". This autopopulates the user's name who is filling out      | that"             |
|      | the form.                                                            |                   |
| 4.   | Click the button "Preview Submission Summary" to view the            |                   |
|      | submission.                                                          |                   |
| 5.   | When satisfied with the submission, click "Submit".                  |                   |
|      |                                                                      |                   |
|      | NOTE: This form will only generate a task if it is changing the well |                   |
|      | status to plugged and abandoned, or if a UIC or UGS project          |                   |
|      | association is made or information is changed or deleted.            |                   |

| Confirma | tion                                                                                                    |                        |
|----------|----------------------------------------------------------------------------------------------------|------------------------|
| 0        | Your form has been submitted successfully. You will be notified when a determination has been made.                                                      |                        |
| Step     | Action                                                                                                    | <b>Required Fields</b> |
| 1.       | Refresh the page until the background validation banner at the top                                                                                       |                        |
|          | of the page goes away.                                                                                                    |                        |
|          | <b>NOTE:</b> if the banner turns red there was a background processing error. Report the error to the service desk and make sure to provide the form ID. |                        |

#### 2 SUBMIT AND UPDATE WELL INFORMATION

Form used to change the name of a well or wells.

Lesson Objectives:

- Well Name Change Form
- Confidentiality Request Form

#### 2.1 Submit Well Name Change Form

| Well                               |       |                                                                                        |                                                                                                    | Well API 🗸                                         |
|------------------------------------|-------|----------------------------------------------------------------------------------------|----------------------------------------------------------------------------------------------------|----------------------------------------------------|
| A Explore Data                     | Forms | Tools                                                                                  | Maps                                                                                                |                                                    |
| Online Forms I Well Name Change    |       |                                                                                        |                                                                                                    | L Hello Mykal Stoner, Department of Conservation - |
| Well Name Change                   |       |                                                                                        |                                                                                                    | • Help                                             |
| Form Navigation                    | θ     | Form Information                                                                       | n                                                                                                   |                                                    |
| 1. Form Information                |       | Please enter<br>Form Nan<br>Well Name<br>Organizat<br>Anacapa<br>Descriptic<br>Well #5 | Information below.<br>16<br>2 Change<br>100 *<br>3 Oil Corporation (A2500) - Yuba City, CA<br>201 * | • Indicates required field                         |
|                                    |       | Cancel Save 8                                                                          | & Continue                                                                                          |                                                    |
| © 2017 - WellSTAR   Privacy Policy |       |                                                                                        |                                                                                                    |                                                    |

| Step | Action                                                              | Required Fields |
|------|---------------------------------------------------------------------|-----------------|
| 1.   | Click Organization drop down.                                       |                 |
| 2.   | Select Organization that the form is being submitted on behalf of.  | Organization    |
| 3.   | Enter a description of the form in the <b>Description</b> text box. | Description     |
| 4.   | Click Save & Continue button.                                       |                 |

| Operator Information                                                  |                                                                                   |                                                              |                |                                              |                                                                                   |    |
|-----------------------------------------------------------------------|-----------------------------------------------------------------------------------|--------------------------------------------------------------|----------------|----------------------------------------------|-----------------------------------------------------------------------------------|----|
| Please confirm the co<br>designate contact(s)<br>Agent and the form s | orrect Organization has<br>with their correct role. B<br>ubmitter are selected as | been selected, and<br>iy default, the Organiz<br>s contacts. | zation's       | <ul> <li>Indicates required field</li> </ul> | Add Contact<br>■ Indicates required field<br>Is this contact already in WellSTAR? | ×  |
| Organization Nan                                                      | ne                                                                                | Туре о                                                       | f Organization |                                              | Contact Role *                                                                    |    |
| Anacapa Oil Corpo                                                     | pration (A2500)                                                                   | Corpor                                                       | ation          |                                              | ▼                                                                                 |    |
| Organization Prin                                                     | narv Address                                                                      |                                                              | Find Person *  |                                              |                                                                                   |    |
| 5403 Franklin Rd.<br>Yuba City, CA 95992                              |                                                                                   |                                                              |                |                                              | ▼<br>Contact Name                                                                 |    |
| Contacts                                                              |                                                                                   |                                                              |                |                                              | Phone Number                                                                      |    |
|                                                                       |                                                                                   |                                                              |                | Actions -                                    | Email                                                                             |    |
| Name                                                                  | Phone Number                                                                      | Email                                                        | Role           | Actions                                      |                                                                                   |    |
| Mykal Stoner                                                          |                                                                                   | mykal.stoner@co<br>nservation.ca.gov                         | Submitter      |                                              |                                                                                   |    |
|                                                                       |                                                                                   |                                                              | Agent          |                                              | Cancel Sa                                                                         | ve |

| Step | Action                                                       | Required Fields |
|------|--------------------------------------------------------------|-----------------|
| 1.   | Click on Actions drop down.                                  |                 |
| 2.   | Select Add Contact.                                          |                 |
| 3.   | If this contact is already in WellSTAR and associated to the |                 |
|      | Organization, then make sure the box is checked.             |                 |
| 4.   | Enter contact information.                                   | Contact Role    |
|      |                                                              | Find Person     |
| 5.   | Click <b>Save</b> button.                                    |                 |
| 6.   | Click <b>Next</b> button.                                    |                 |

#### Well Information

|            |    |                        |        | ▼ Adv                | anced Filte          | ering      | Search          |                          | \$ |
|------------|----|------------------------|--------|----------------------|----------------------|------------|-----------------|--------------------------|----|
| API        | Cu | irrent We              | Curre  | nt We                | Current              | Field      | Well Status     | Actions                  |    |
| 0409520294 | 20 | 294                    | Bulkle | у                    | Any Field            | I          | Cancelled       | Actions-                 |    |
| 0411320117 | 20 | 117                    | Rhinel | hart                 | Any Field            |            | Canc Edit       | t Data                   |    |
| 0409520991 | 20 | 991                    | Churc  | h                    | Cache SI<br>Gas (ABI | ough<br>D) | Cancelle        | Actions                  |    |
| 0410120324 | 20 | Well Name Chan         | ge     |                      | Sutter Cit           | tv         |                 |                          |    |
| 0410120068 | 20 | Current Well Num       | ber    | Proposed W           | /ell Number          | Currer     | nt Well Name    | Proposed Well Nan        | ne |
|            |    | 20294<br>Current Field |        | 20294<br>Proposed Fi | ield                 | Bull       | kley<br>nt Area | Bulkley<br>Proposed Area |    |
| 0401320081 | 20 | Any Field              |        |                      | •                    |            |                 |                          | •  |
| 0402120061 | 20 | Current Lease          |        | Proposed Lo          | 8358                 |            |                 |                          |    |

| Step | Action                                                        | Required Fields |
|------|---------------------------------------------------------------|-----------------|
| 1.   | Click on Actions drop down in row with the well to be edited. |                 |
| 2.   | Select Edit Data.                                             |                 |
| 3.   | Enter Proposed well name information.                         |                 |
| 4.   | Click <b>Update</b> button.                                   |                 |
| 5.   | Click <b>Next</b> Button.                                     |                 |

| Jell  | STAR                      |            |                  |                     |          | Well AP       | 'l 👻            |                    |            |
|-------|---------------------------|------------|------------------|---------------------|----------|---------------|-----------------|--------------------|------------|
| â     | Explore Data              | Forms      | Tools            | Maps                |          |               |                 |                    |            |
| Onlin | e Forms 1 Well Name Chang | е          |                  |                     |          | 1             | Hello Mykal S   | Stoner, Departmen  | t of Conse |
| We    | ell Name Change           | e - Anacap | a Oil Corpor     | ation (A2500)       |          |               |                 |                    | Help       |
| For   | rm ID: 795                |            | _                |                     |          |               |                 |                    | _          |
|       | Form Navigation           | θ          | Uploaded Documen | is                  |          |               |                 |                    |            |
|       |                           |            | Document Upload  |                     | × Id N   | lew and compl | ete all require | d fields to upload | a          |
|       | 1. Form Information       |            |                  | * Indicates require | ed field |               |                 |                    |            |
|       | 2. Operator Information   | ~          | Category<br>Well |                     |          |               |                 |                    |            |
|       | 3. Well Information       | ~          | Type *           |                     | , F      | Actions - S   | earch           | \$                 |            |
|       |                           |            |                  | •                   | tior     | Filename      | Size            | Actions            |            |
|       | 5. Form Submit            |            | Relevant Date*   | 0                   |          |               |                 | Actions-           |            |
|       | 6. Confirmation           |            |                  |                     |          |               |                 |                    |            |
|       | 7. Review Comments        |            | Description *    |                     |          |               |                 |                    |            |
|       | 8. Review                 |            |                  |                     |          |               |                 |                    |            |
|       |                           |            | Filename*        |                     |          |               |                 |                    |            |
|       |                           |            | Browse           |                     |          |               |                 |                    |            |
|       |                           |            |                  | ×                   |          |               |                 |                    |            |
|       |                           |            |                  |                     |          |               |                 |                    |            |
|       |                           |            |                  |                     |          |               |                 |                    |            |
|       |                           |            |                  | Cancel              | pload    |               |                 |                    |            |
|       |                           |            |                  |                     |          |               |                 |                    |            |
|       |                           |            |                  |                     |          |               |                 |                    |            |
|       |                           |            | Back Next Sa     | ve                  |          |               |                 |                    |            |

| Step | Action                               | Required Fields |
|------|--------------------------------------|-----------------|
| 7.   | Click on <b>Actions</b> drop down.   |                 |
| 8.   | Select Add New.                      |                 |
| 9.   | Enter Proposed document information. | Туре            |
|      |                                      | Relevant Date   |
|      |                                      | Description     |
|      |                                      | Filename        |
| 1(   | Click Browse button and select file. |                 |
| 1    | Click <b>Upload</b> button.          |                 |
| 12   | Click <b>Next</b> button.            |                 |

|                   | r                                                                                                    |
|-------------------|----------------------------------------------------------------------------------------------------|
| I hereb<br>and co | y certify all statements made in this form are, to the best of my knowledge, true, correct mplete. * |
| Form Su           | bmit Preview                                                                                         |
| Click the bu      | tton below to preview your submission summary.                                                       |

Back Submit Save

| Step | Action                                                                                              | Required Fields |
|------|----------------------------------------------------------------------------------------------------|-----------------|
| 1.   | Under Online Form Association click on Actions drop down.                                           |                 |
| 2.   | Select Add New.                                                                                     |                 |
| 3.   | Select associated form from Form ID drop down.                                                      |                 |
|      | Online Form Association ×                                                                           |                 |
|      | Form ID                                                                                             |                 |
|      | Cancel Save                                                                                         |                 |
| 4.   | Click <b>Save</b> button.                                                                           |                 |
| 5.   | Under <b>Comments</b> add comments as needed.                                                       |                 |
| 6.   | Under Acknowledgment click the check box to certify the form                                        | Acknowledgement |
|      | submission.                                                                                         | check box       |
| 7.   | Click <b>Submit</b> button.                                                                         |                 |
| 8.   | Click <b>Close</b> button on confirmation page.                                                     |                 |
|      | Confirmation                                                                                        |                 |
|      | Your form has been submitted successfully. You will be notified when a determination has been made. |                 |

## 2.2 Submit Confidentiality Request

| Form Information                                                        |                            |
|-------------------------------------------------------------------------|----------------------------|
| Please enter information below.<br>Form Name<br>Confidentiality Request | * Indicates required field |
| Organization *                                                          |                            |
| Anacapa Oil Corporation (A2500) - Yuba City, CA                         | •                          |
| Well API *<br>0411320417 ▼                                              |                            |
| Description * 😆                                                         |                            |
| Requesting Confidentiality                                              |                            |
|                                                                         |                            |

| Step | Action                                             | <b>Required Fields</b> |
|------|----------------------------------------------------|------------------------|
| 1.   | Enter the Organization, Well API, and Description. | Organization,          |
|      |                                                    | Well API, and          |
|      |                                                    | Description            |
| 2.   | Click on Save and Continue.                        |                        |

| erator Information                                                                                                    |                   |                                      |                |                                              |                                                                           |   |
|----------------------------------------------------------------------------------------------------|-------------------|--------------------------------------|----------------|----------------------------------------------|---------------------------------------------------------------------------|---|
| Please confirm the correct Organization has been selected, and<br>designate contact(s) with their correct role. By default, the Organization's<br>Agent and the form submitter are selected as contacts. |                   |                                      |                | <ul> <li>Indicates required field</li> </ul> | Add Contact Indicates required field Is this contact already in WellSTAR? | × |
| Organization Name Type of Organization                                                                                                    |                   |                                      | f Organization |                                              | Contact Role *                                                            |   |
| Anacapa Oil Corporation (A2500) Corporation                                                                                                    |                   |                                      | ation          |                                              | Form Contact                                                              |   |
| -                                                                                                    |                   |                                      |                |                                              | Form Contact                                                              |   |
| Organization Prin                                                                                                    | nary Address      |                                      |                |                                              | Permitting/CEQA                                                           |   |
| 5403 Franklin Rd.                                                                                                    |                   |                                      |                |                                              | Technical Contact Contact Name*                                           |   |
| Organization Prin                                                                                                    | nary Phone Number | Ext                                  |                |                                              |                                                                           |   |
| Contacts                                                                                                    |                   |                                      |                |                                              | Phone Number*                                                             |   |
|                                                                                                    |                   |                                      |                | Actions -                                    | Email *                                                                   |   |
| Name                                                                                                    | Phone Number      | Email                                | Role           | Actions                                      |                                                                           |   |
| Mykal Stoner                                                                                                    |                   | mykal.stoner@co<br>nservation.ca.gov | Submitter      |                                              |                                                                           |   |
|                                                                                                    |                   |                                      | Agent          |                                              | Cancel Save                                                               | e |

| Step | Action                                                       | Required Fields |
|------|--------------------------------------------------------------|-----------------|
| 1.   | Click on Actions drop down.                                  |                 |
| 2.   | Select Add Contact.                                          |                 |
| 3.   | If this contact is already in WellSTAR and associated to the |                 |
|      | Organization, then make sure the box is checked.             |                 |
| 4.   | Enter contact information.                                   | Contact Role    |
|      |                                                              | Find Person     |
| 5.   | Click <b>Save</b> button.                                    |                 |
| 6.   | Click Next button.                                           |                 |

| Confidentiality Request                            |                           |                            |
|----------------------------------------------------|---------------------------|----------------------------|
| Verify Well API and select your confidentiality re | equest type below         | * Indicates required field |
| <b>Well API</b><br>0401924412                      | Onshore/Offsho<br>Onshore | ore                        |
| Current Confidentiality Status<br>Not Confidential | Current Confide           | entiality Expiration Date  |
| Confidentiality Request Type*                      |                           |                            |
| Request Confidentiality Extension                  | <b>*</b>                  |                            |
| Additional Notes                                   |                           |                            |
|                                                    |                           |                            |
|                                                    |                           |                            |

Save

| Step | Action                                                     | <b>Required Fields</b> |
|------|------------------------------------------------------------|------------------------|
| 1.   | Click on Confidentiality Request Type drop down and select | Confidentiality        |
|      | request type.                                              | Request                |
|      |                                                            | Туре                   |
| 2.   | Add any additional notes that are relevant.                |                        |
| 3.   | Click <b>Next</b> button.                                  |                        |

| Uell?    | R                       |            |                  |                |              | Well           | API 🔻              |                    |               |
|----------|-------------------------|------------|------------------|----------------|--------------|----------------|--------------------|--------------------|---------------|
| <b>^</b> | Explore Data            | Forms      | Tools            | Maps           |              |                |                    |                    |               |
| Online   | Forms Well Name Chang   | e          |                  |                |              |                | L Hello Mykal :    | Stoner, Departme   | ent of Conser |
| We       | Il Name Change          | e - Anacap | a Oil Corpor     | ation (A2500   | ))           |                |                    |                    | O Help        |
| For      | m ID: 795               |            |                  |                |              |                |                    |                    |               |
|          | Form Navigation         | θ          | Uploaded Documen | 15             |              |                |                    |                    | _             |
|          | d. Complete motion      |            | Document Upload  |                | ×            | ld New and con | nplete all require | d fields to upload | ta            |
|          | 1. Form information     |            | 0-1              | * Indicates re | quired field |                |                    |                    |               |
|          | 2. Operator Information | ~          | Well             |                |              |                |                    |                    |               |
|          | 3. Well Information     | ~          | Туре *           |                |              | Actions -      | Search             | \$                 | ¥-            |
|          |                         |            |                  |                | •            | tion Filenam   | e Size             | Actions            |               |
|          | 5. Form Submit          |            | Relevant Date*   |                | 0            |                |                    | Actions-           |               |
|          | 6. Confirmation         |            |                  |                |              |                |                    |                    |               |
|          | 7. Review Comments      |            | Description*     |                |              |                |                    |                    |               |
|          | 8. Review               |            | =11              |                |              |                |                    |                    |               |
|          |                         |            | Filename         |                |              |                |                    |                    |               |
|          |                         |            | Browse           |                |              |                |                    |                    |               |
|          |                         |            |                  |                | ×            |                |                    |                    |               |
|          |                         |            |                  |                |              |                |                    |                    |               |
|          |                         |            |                  |                | (            |                |                    |                    |               |
|          |                         |            |                  | Cancel         | Upload       |                |                    |                    |               |
|          |                         |            |                  |                |              |                |                    |                    |               |
|          |                         |            |                  |                |              |                |                    |                    |               |
|          |                         |            | Back Next Sa     | ve             |              |                |                    |                    |               |

| Step | Action                                         | Required Fields |
|------|------------------------------------------------|-----------------|
| 1.   | Click on Actions drop down.                    |                 |
| 2.   | Select Add New.                                |                 |
| 3.   | Enter Proposed document information.           | Туре            |
|      |                                                | Relevant Date   |
|      | (A Confidentiality Request Letter is required) | Description     |
|      |                                                | Filename        |
| 4.   | Click Browse button and select file.           |                 |
| 5.   | Click <b>Upload</b> button.                    |                 |
| 6.   | Click <b>Next</b> button.                      |                 |

| I heret<br>and co | by certify all statements made in this form are, to the best of my knowledge, true, correct implete. * |
|-------------------|----------------------------------------------------------------------------------------------------|
|                   |                                                                                                    |
| Form Su           | ıbmit Preview                                                                                          |
|                   | Itton below to preview your submission summary.                                                        |
| Click the bu      |                                                                                                    |

| Back | Submit Save                                                                                         |                 |
|------|----------------------------------------------------------------------------------------------------|-----------------|
| Step | Action                                                                                              | Required Fields |
| 1.   | Under Online Form Association click on Actions drop down.                                           |                 |
| 2.   | Select Add New.                                                                                     |                 |
| 3.   | Select associated form from Form ID drop down.                                                      |                 |
|      | Online Form Association ×                                                                           |                 |
|      | Form ID                                                                                             |                 |
|      | ▼                                                                                                   |                 |
|      |                                                                                                    |                 |
|      | Cancel Save                                                                                         |                 |
|      |                                                                                                    |                 |
| 4.   | Click <b>Save</b> button.                                                                           |                 |
| 5.   | Under <b>Comments</b> add comments as needed.                                                       |                 |
| 6.   | Under Acknowledgment click the check box to certify the form                                        | Acknowledgement |
|      | submission.                                                                                         | check box       |
| 7.   | Click <b>Submit</b> button.                                                                         |                 |
| 8.   | Click <b>Close</b> button on confirmation page.                                                     |                 |
|      | Confirmation                                                                                        |                 |
|      | Your form has been submitted successfully. You will be notified when a determination has been made. |                 |